# INSTRUKCJA OBSŁUGI ZADAJNIKA

## POL822.xx

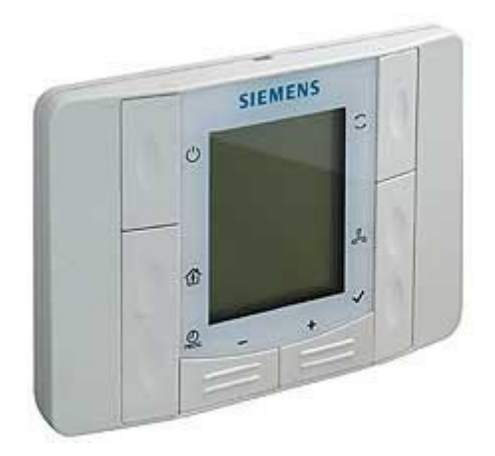

## SPIS TREŚCI:

| 1. | OPIS KLAWIATURY.                  | 3 |
|----|-----------------------------------|---|
| 2. | OPIS WYŚWIETLACZA.                | 4 |
| 3. | OBSŁUGA                           | 5 |
| 3  | .1 USTAWIANIE DATY I CZASU        | 5 |
| 3  | .2 USTAWIANIE PROGRAMU CZASOWEGO  | 6 |
| 4. | LISTA ALARMÓW.                    | 7 |
| 5. | TRYB SERWISOWY                    | 7 |
| 6. | PODŁĄCZENIE PANELA DO STEROWNIKA. | 9 |

1. Opis klawiatury

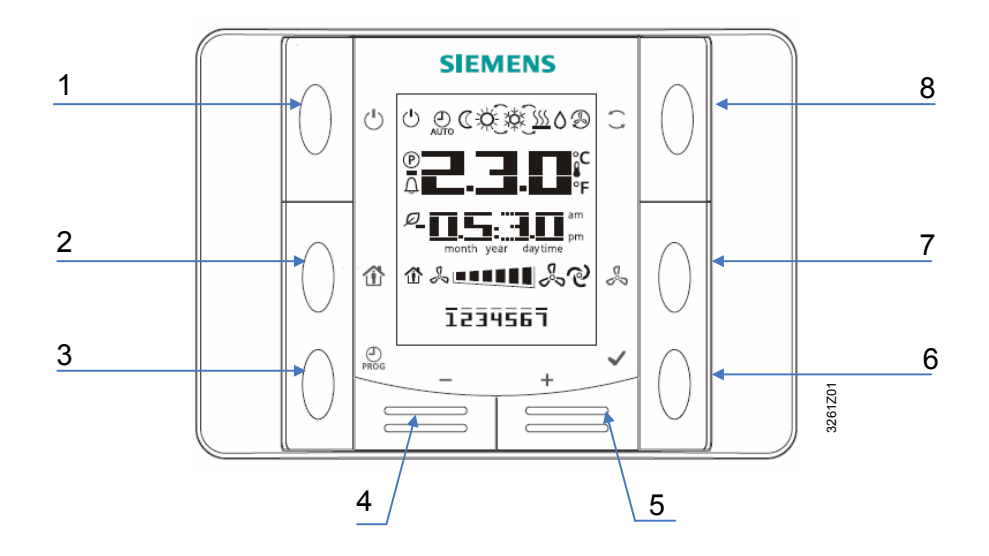

POL822.60

| Nr | Symbol       | Nazwa      | Opis funkcji                                                                                                    |
|----|--------------|------------|----------------------------------------------------------------------------------------------------|
| 1  | $\bigcirc$   | Zasilanie  | Przycisk włączający i wyłączający<br>centralę wentylacyjną                                                                                                   |
| 2  |              |            | Nie występuje                                                                                                    |
| 3  | PROG         | Program    | Przycisk programu czasowego, przy jego<br>pomocy ustawia się datę i czas,<br>przytrzymując wciśnięty przez 5s przycisk<br>wchodzi się do programu czasowego. |
| 4  | _            | Minus      | Przycisk zmiany temperatury zadanej,<br>każde wciśnięcie przycisku <b>Minus (–)</b><br>zmniejsza temperaturę zadaną o 0.5 °C.                                |
| 5  | +            | Plus       | Przycisk zmiany temperatury zadanej,<br>każde wciśnięcie przycisku <b>Plus (+)</b><br>zwiększa temperaturę zadaną o 0.5 °C.                                  |
| 6  | $\checkmark$ | OK         | Przycisk zatwierdzający datę, czas lub<br>ustawienia programu czasowego.                                                                                     |
| 7  | ে°∕<br>°∿    | Wentylator | Przycisk zmiany prędkości wentylatora.                                                                                                    |
| 8  |              | Tryb       | Przycisk wyboru jednego z 3 trybów<br>pracy: Auto,<br>Komfort i Ekonomiczny.                                                                                 |

### 2. Opis wyświetlacza.

Wyświetlacz LCD pokazujący temperaturę w pomieszczeniu, aktualny tryb pracy, bieg wentylatora, godzinę i dzień tygodnia itp. Poniższy rysunek pokazuje wszystkie symbole, jakie mogą się pojawić na wyświetlaczu.

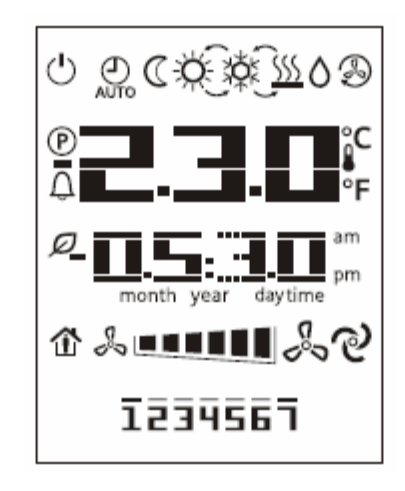

Opis symboli:

| Nr | Symbol    | Znaczenie                                                                                                    |
|----|-----------|----------------------------------------------------------------------------------------------------|
| 1  | <b></b> ° | Wartość temperatury w pomieszczeniu<br>lub zmiana temperatury zadanej.<br>Temperatura w pomieszczeniu w °C<br>(rozdzielczość 0.1 °C) |
| 2  | am        | Godzina lub wyświetla się kod alarmu<br>np. A0:01                                                                                    |
| 3  |           | Prędkość wentylatora                                                                                                    |
| 4  | 1234567   | Numer dnia tygodnia                                                                                                    |
| 5  | Ċ         | ON/OFF                                                                                                    |
| 6  | AUTO      | Aktywny tryb Auto                                                                                                    |
| 7  | C         | Aktywny tryb Ekonomiczny                                                                                                    |
| 8  | ŤŎ.       | Aktywny tryb Komfort                                                                                                    |
| 9  | XXX       | Chłodzenie                                                                                                    |
| 10 | <u> </u>  | Grzanie                                                                                                    |
| 11 | ବ         | Zmiana prędkości wentylatora                                                                                                    |
| 12 | Ø         | Aktywny odzysk wymiennika                                                                                                    |
| 13 | Û         | Alarm                                                                                                    |

- 3. Obsługa.
- 3.1. Ustawianie daty i czasu

Po naciśnięciu przycisku **PROG**, użytkownik przechodzi do trybu ustawiania daty i godziny. Przyciskami **Plus** i **Minus**, może zmieniać wybraną (migającą) wartość, a następnie przyciskiem **OK** zatwierdza zmiany i automatycznie przechodzi do edycji następnej wartości.

a. Na początku użytkownik ustawia zegar: godzinę i minuty.

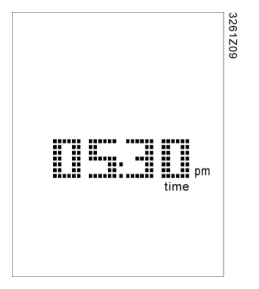

- b. Najpierw miga godzina; naciskając przycisk Plus lub Minus zmienia się jej wartość, a następnie wciskając OK zatwierdza zmiany i przechodzi do ustawiania minut.
- c. Po ustawieniu formatu wyświetlania, zadajnik POL822 przechodzi do ustawień kalendarza najpierw edytowany jest rok:

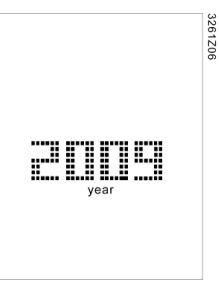

d. a następnie miesiąc i dzień:

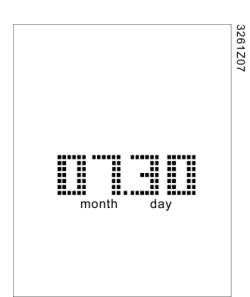

- e. Po zatwierdzeniu ustawień kalendarza, zadajnik z powrotem wyświetla zegar. Wyjście z trybu programowania następuje po wciśnięciu **PROG** lub braku aktywności użytkownika przez 30 sekund.
- **Uwaga:** POL822 nie ma wbudowanego zegara. Czas jest przesyłany do zadajnika ze sterownika.

#### 3.2. Ustawianie programu czasowego

HMI-SG jest zintegrowany z funkcją programu czasowego. Program czasowy pracuje w cyklu 7-dniowym i umożliwia ustawienie do 6 punktów przełączeń każdego dnia. Ustawiając przełączenie użytkownik określa czas zdarzenia oraz sposób pracy instalacji. Program czasowy jest aktywny tylko w trybie **Auto**..

Włączamy tryb harmonogramu czasowego przytrzymując przycisk 🖗 przez ok. 2 sekundy.

- U dołu ekranu pojawi się migająca cyfra 1 oznaczająca poniedziałek. Przyciskiem możemy zaznaczać/odznaczać dany dzień. Gdy dzień jest zaznaczony, cyfra świeci się ciągle, a miga tylko znacznik umieszczony nad nią. Gdy dzień jest odznaczony, cyfra miga wraz ze znacznikiem.
- Po zaznaczeniu danego dnia przyciskiem + przechodzimy do kolejnego dnia.
   Klawiszem = możemy powrócić do poprzedniego dnia.
- 3. Powyższą procedurę przeprowadzamy dla kolejnych dni tygodnia , istnieje możliwość programowania kliku zaznaczonych dni jednakowo.
- 4. Po wybraniu odpowiednich dni należy zaakceptować wybrane dni. Aby to zrobić, należy po ustawieniu niedzieli wcisnąć klawisz lub po ustawieniu poniedziałku wcisnąć klawisz . Zaczną migać znaczniki nad wszystkimi wybranymi dniami. Należy wcisnąć klawisz , aby zaakceptować wybór.
- Po wybraniu dni wyświetlą się wszystkie ustawione do tej pory przełączenia. Aby ustawić nowe przełączenie trybu, należy klawiszami i + wybrać puste pole i zaakceptować klawiszem .
- 6. Przyciskami + oraz ustawiamy określoną godzinę przełączenia i zatwierdzamy ją przyciskiem -
- Przyciskami + oraz vstawiamy określoną minutę przełączenia i zatwierdzamy ją przyciskiem
- 8. Przyciskami + oraz ustawiamy cyfrę odpowiadającą określonemu trybowi pracy, po czym zatwierdzamy przyciskiem </
- 9. Aby usunąć dane przełączenie, należy jako minutę albo godzinę w danym przełączeniu ustawić --.

Przycisk 🖉 w tym trybie służy jako klawisz WSTECZ.

4. Lista alarmów

Stany alarmowe są wyświetlane w postaci ikony temperatury. Dodatkowo miejsce normalnie wyświetlanej godziny wyświetla się kod alarmu bądź błędu. Aby skasować awarię, należy po usunięciu przyczyny awarii przytrzymać przycisk . Po skasowaniu awarii w miejscu kodu błędu ponownie pojawi się godzina, a ikona zgaśnie. Lista kodów alarmów:

A:39 Alarm filtra
A:41 Alarm pompy chłodzenia
A:42 Alarm odzysku
A:49 Alarm jakości powietrza (CO<sub>2</sub>)
A:60 Alarm temperatury nawiewu
A:61 Alarm temperatury wywiewu
A:62 Alarm nagrzewnicy elektrycznej 1
A:63 Alarm nagrzewnicy elektrycznej 2
A:81 Alarm pożarowy
A:85 Alarm nagrzewnicy wodnej
A:86 Alarm nagrzewnicy wodnej 2

5. Tryb serwisowy

a. W celu przełączenia pomiędzy trybem operatora a trybem serwisowym należy wcisnąć naraz i przytrzymać przyciski **Plus**, **Minus** i **Mode**. HMI-SG przełączy się w tryb serwisowy, a na ekranie pojawi się strona, na której wprowadza się hasło. Przycisk **Power** służy do anulowania, a **MODE** do zatwierdzania.

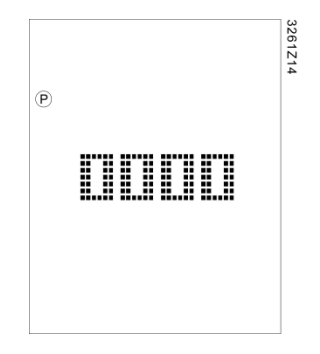

b. Po wprowadzeniu hasła przyciskami **Plus** i **Minus** oraz zatwierdzeniu przyciskiem **Mode**, pojawi się ekran wyboru grupy parametrów.

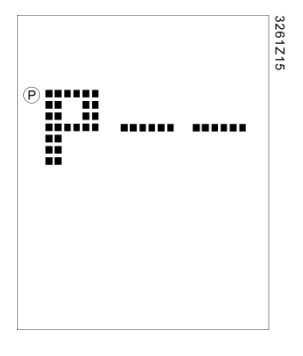

- Grupa A to grupa wizualizacji parametrów pracy (hasło 2000)

 Grupa B to grupa parametryzacji pozwalająca na zmianę niektórych ustawień i parametrów układu,

 Grupa C to grupa diagnostyczna pozwalająca na korektę wskazań czujników oraz test elementów automatyki.

**Uwaga:** Jeśli z jakiegoś powodu nie będzie żadnych grup lub podano błędna hasło, to na ekranie z powrotem pojawi się "---".

c. Grupę wybiera się przyciskami **Plus**, **Minus**, a zatwierdza przyciskiem **Mode**. Na poniższym obrazku przedstawiono widok wybranego parametru. W pierwszej linii znajduje się numer parametru, a w drugiej jego wartość.

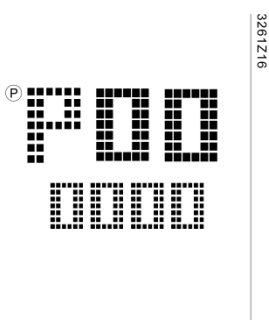

- d. Przyciskiem **Plus** lub **Minus** zmienia się numer parametru, naciśnięcie **Mode** powoduje edycję jego wartości.
- e. Jeśli aktualny poziom dostępu ma uprawnienia zapisu, to migającą wartość można zmieć.
- f. Zmiany wartości dokonuje się przyciskami **Plus** lub **Minus**, a potem zatwierdza zmianę przyciskiem **Mode**.

**Uwaga:** Naciśnięcie **Power** powoduje wyjście do menu wyższego poziomu lub wyjście z trybu serwisowego. Wyjście z trybu serwisowego następuje również przy braku aktywności użytkownika przez 1 minutę.

6. Podłączenie panela do sterownika.

Połączenie należy wykonać skrętką dwuparową nieekranowaną. Maksymalna długość przewodu pomiędzy dwoma urządzeniami wynosi 700m. Komunikacja odbywa się tymi samymi przewodami co zasilanie. Od strony sterownika panel należy podłączyć pod zaciski CE+/CE-. Od strony panela odpowiednio pod zaciski + i -. Interfejs stanowi magistrala KNX. Prędkość 9.6kbps.

Zadajnik zasilany jest ze sterownika PLC napięciem SELV 21-30VDC .

Stopień ochrony zadajnika IP30.

Zadajnik wyposażony jest w czujnik temperatury, który może zostać wykorzystany jako czujnik wiodący w procesie regulacji temperatury. Charakterystyka czujnika NTC10k.